### To email a copy of the Driver Logbook Report

#### When the driver hands over the device displaying the Driver Logbook Report:

| Report Nu<br>Report Per                                                                                                    | mber: 5598/b8a5<br>riod: Apr 01 201                                                                                                    | 900<br>5 - Apr 08 2015                                                                                                    | Gene                                         | iled: 04/08/2015 12:31 pm                                                                                                    |                                                                                                    |                                       |          |
|----------------------------------------------------------------------------------------------------|----------------------------------------------------------------------------------------------------|----------------------------------------------------------------------------------------------------|----------------------------------------------|----------------------------------------------------------------------------------------------------|----------------------------------------------------------------------------------------------------|---------------------------------------|----------|
| Tuesd                                                                                                    | lay, April                                                                                                    | 1 2015                                                                                                    |                                              | D                                                                                                    |                                                                                                    |                                       |          |
| Miles Driven<br>Duty time in                                                                                                    | in day:<br>day:                                                                                                    | 408 mi<br>11 Hrs 21mir                                                                                                    |                                              | A                                                                                                    | Um                                                                                                    |                                       |          |
|                                                                                                    |                                                                                                    |                                                                                                    |                                              | D                                                                                                    | ALLY TOTALS                                                                                                    |                                       |          |
| 0177<br>58<br>0<br>01                                                                                                    |                                                                                                    |                                                                                                    |                                              |                                                                                                    | 12.39<br>00-90<br>10-50<br>10-50<br>00-29<br>00-29                                                                         |                                       |          |
| STATUS                                                                                                    | TIME                                                                                                    | LOCATION                                                                                                    | VEHICLE                                      | COOMETER REMARKS                                                                                                    | 5                                                                                                    |                                       |          |
| ORATION<br>Of Duty<br>Rh:51m                                                                                                    | 12:00am<br>- 6:51am                                                                                                    | 164th Ave NE,<br>Redmond, WA                                                                                                    | VEH3456                                      | IDISTANCE                                                                                                    |                                                                                                    | ۱. I                                  |          |
| On Duty<br>Oh:29m                                                                                                    | 6:51am<br>- 7:20am                                                                                                    | 164th Ave NE,<br>Redmond, WA                                                                                                    |                                              |                                                                                                    |                                                                                                    |                                       |          |
| Driving<br>17h:35m                                                                                                    | 7:20am<br>- 2:55pm                                                                                                    | 164th Ave NE,<br>Redmond, WA                                                                                                    | VEH3456                                      | Start: 15303<br>End: 15507<br>Dist: 294                                                                                                    |                                                                                                    |                                       |          |
| Off Duty<br>Ioh:45m                                                                                                    | 2:55pm<br>+ 3:40pm                                                                                                    | S Sullivan Rd,<br>Spokane, WA                                                                                                    | VEH3456                                      |                                                                                                    |                                                                                                    |                                       |          |
| Driving<br>Dh:17m                                                                                                    | 3:40pm<br>- 6:57pm                                                                                                    | S Sullivan Rd,<br>Spokane, WA                                                                                                    | VEH3456                                      | Start: 15598<br>End: 15712<br>Dist: 114                                                                                                    |                                                                                                    |                                       |          |
| Off Duty<br>Sht 03m                                                                                                    | 6:57pm<br>- 12:00am                                                                                                    | W Broadway St,<br>Missoula, MT                                                                                                    | VEH0456                                      |                                                                                                    |                                                                                                    |                                       |          |
| Driver Certifie                                                                                                    | d                                                                                                    |                                                                                                    |                                              |                                                                                                    |                                                                                                    |                                       |          |
| E= °                                                                                                    | Snapshot S<br>Snapsh                                                                                                    | Summary<br>Not Taken                                                                                                    | 1                                            |                                                                                                    |                                                                                                    |                                       |          |
| E s                                                                                                    | Snapshot S<br>Snapsh<br>opy gener:                                                                                                    | Summary<br>not Taken                                                                                                    | ur last 8 d                                  | ays of duty recor                                                                                                    | rds is read-                                                                                                    |                                       |          |
| Fhe coonly                                                                                                    | Snapshot S<br>Snapsh<br>opy gener-<br>hot ID :                                                                                                    | Summary<br>not Taken                                                                                                    | ur last 8 d<br>5704f                         | ays of duty recor                                                                                                    | rds is read                                                                                                    |                                       |          |
| Fine co<br>Drive Snapsi                                                                                                    | Snapshot S<br>Snapsh<br>opy gener-<br>hot ID :<br>tamp :                                                                                                    | Summary<br>not Taken<br>ated for you                                                                                                | ur last 8 d<br>5704f<br>11/05                | ays of duty recor<br>ie1853a<br>2015 7:23 p.m.                                                                                                 | rds is read                                                                                                    |                                       |          |
| Fhe coonly<br>Snapsl                                                                                                    | Snapshot S<br>Snapsh<br>opy gener-<br>hot ID :<br>tamp :                                                                                                    | Summary                                                                                                    | ur last 8 d<br>5704f<br>11/05                | ays of duty recor<br>ie1853a<br>2015 7:23 p.m.                                                                                                 | rds is read                                                                                                    |                                       |          |
| Fine coonly<br>Snapsl<br>Timest                                                                                                    | Snapshot S<br>Snapsh<br>opy gener-<br>hot ID :<br>tamp :<br>if Period :                                                                                                    | Summary<br>not Taken<br>ated for you                                                                                                | ur last 8 d<br>5704f<br>11/05<br>11/01       | ays of duty recor<br>ie1853a<br>2015 7:23 p.m.<br>2015 8:23 a.m.                                                                               | rds is read                                                                                                    |                                       |          |
| E s s                                                                                                    | Snapshot S<br>Snapsh<br>opy generation<br>hot ID :<br>tamp :<br>of Period :<br>Worked :                                                                                                    | Summary<br>not Taken<br>ated for you                                                                                                | ur last 8 d<br>5704f<br>11/05<br>11/01<br>0m | ays of duty recor<br>ie1853a<br>2015 7:23 p.m.<br>2015 8:23 a.m.                                                                               | rds is read                                                                                                    |                                       |          |
| Fine coordinates of the coordinates of the coordina | Snapshot S<br>Snapsh<br>opy gener-<br>hot ID :<br>tamp :<br>if Period :<br>Worked :                                                                                                    | Summary<br>not Taken<br>ated for you                                                                                                | ur last 8 d<br>5704f<br>11/05<br>11/01<br>0m | ays of duty record<br>ie 1853a<br>2015 7:23 p.m.<br>2015 8:23 a.m.<br>You are currently Of<br>be sent immediate)                               | rds is read                                                                                                    | A<br>of the snaps                     | not will |
| Fine coo                                                                                                    | Snapshot S<br>Snapsh<br>opy gener-<br>hot ID :<br>tamp :<br>if Period :<br>Worked :                                                                                                    | Summary<br>not Taken<br>ated for you                                                                                                | ur last 8 d<br>5704f<br>11/05<br>11/01<br>0m | ays of duty record<br>ie 1853a<br>2015 7:23 p.m.<br>2015 8:23 a.m.<br>You are currently Of<br>be sent immediately<br>Email example             | rds is read<br>Email Snapsh<br>HLINE. A copy (<br>,<br>pple@email.com                                                      | A A A A A A A A A A A A A A A A A A A | not will |
| The coonly<br>Snapsl<br>Start o<br>Hours                                                                                                    | Snapshot S<br>Snapsh<br>opy gener-<br>hot ID :<br>tamp :<br>of Period :<br>Worked :<br>View<br>Add F                                                                                                    | Summary<br>not Taken<br>ated for yor<br>:<br>:<br>:<br>:<br>:<br>:<br>:<br>:<br>:                                                   | ur last 8 d<br>5704f<br>11/05<br>11/01<br>0m | ays of duty record<br>ie 1853a<br>2015 7:23 p.m.<br>2015 8:23 a.m.<br>You are currently <b>Of</b><br>be sent immediately<br>Email <u>exan</u>  | rds is read<br>Emāli Snapshe<br>KLINE. A copy a<br>,<br>,<br>,<br>,<br>,<br>,<br>,<br>,<br>,<br>,<br>,<br>,<br>,<br>,<br>, | A A A A A A A A A A A A A A A A A A A | not will |
| Fine coonly<br>Fine coonly<br>Finnest<br>Finnest<br>Start o                                                                                                    | Snapshot S Snapshot S Snapshot S Snapshot S Snapshot S Snapshot S Snapshot ID :<br>tot ID :<br>tot I | Summary<br>not Taken<br>ated for you<br>:<br>:<br>:<br>:<br>:<br>:<br>:<br>:<br>:<br>:<br>:<br>:<br>:<br>:<br>:<br>:<br>:<br>:<br>: | 1<br>5704ft<br>11/05<br>11/01<br>0m          | ays of duty record<br>e 1853a<br>2015 7:23 p.m.<br>2015 8:23 a.m.<br>You are currently Of<br>be sent immediated<br>Email <u>exan</u><br>Cancel | rds is read                                                                                                    | A A A A A A A A A A A A A A A A A A A | not will |

1 View the Driver Logbook Report

- 2 Tap Back button
- **3** Tap Send by Email
- 4 Enter email address, e.g. enforcement official's or your own.

For privacy reasons, the email address will not be stored or displayed on the report.

5 Tap Continue

6 Tap Close

If the device is **ONLINE**, a copy of the report will be sent immediately to the email address. If the device is **OFFLINE** a copy of the report will be sent as soon as the device is online (with cellular or wi-fi connection).

## EROAD

Electronic Logbook Guide for Roadside Inspections

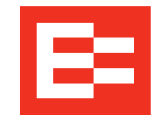

This Guide contains information for enforcement officials and explains how to view and receive the Driver's Logbook Records from the EROAD Electronic Logbook at a roadside inspection.

The EROAD Electronic Logbook enables a driver to make duty status entries on a mobile device and generate graph grid and entries for the record of duty status (RODS) or logbook. The electronically displayed information meets the requirements set out in 49 CFR §395.8 and formatted in accordance with that section.

This guide explains the EROAD Electronic Logbook display for enforcement officials and outlines how to generate a copy of the Driver Logbook Reports to meet the FMCSA Regulatory Guidance.

### **NOTE TO DRIVERS**

- Keep this Guide in the cab and present it to the enforcement official on request
- Ensure that the device is Online
- Contact the carrier with the Unique Report ID Number if the enforcement official does not receive a copy of the Driver Logbook Report.

<sup>© 2015</sup> EROAD. December 2015. Contact EROAD | support@eroad.com • 7618 SW Mohawk Street, Tualatin, OR97062 • help.eroad.com/us/els

# The Driver Logbook Report contains the following information

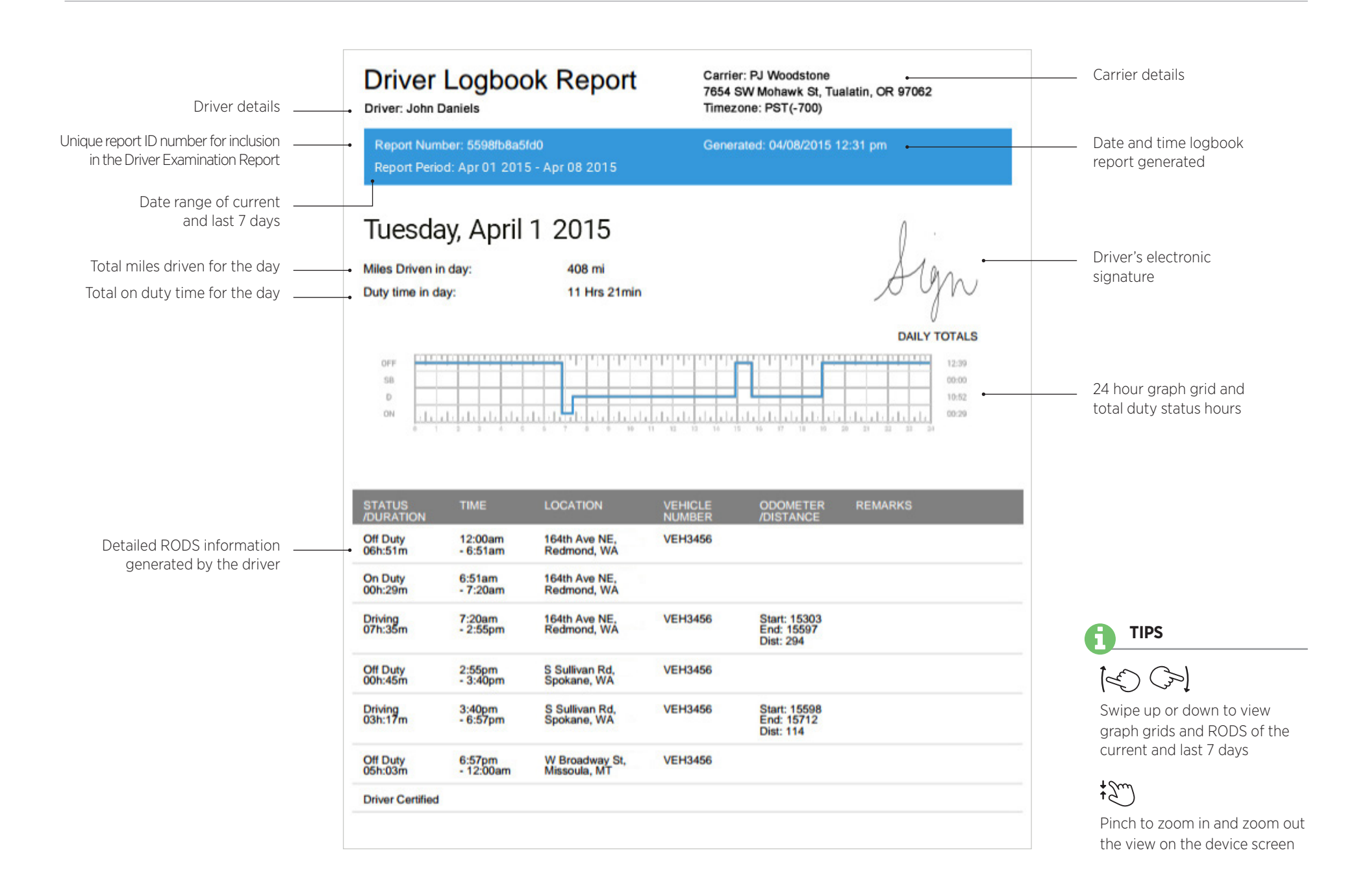